## Лайм

## 

- 1. Пройдите регистрацию в системе « ЛАЙМ »
  - Зайти на главную страницу веб панели Лайм (https://admin.lime-it.ru/)
  - На форме входа нажать кнопку «Зарегистрироваться»

| Авторизация                                                        |
|--------------------------------------------------------------------|
| Для работы с сервисами Лайм<br>необходимо авторизоваться в системе |
| Логин                                                              |
| Пароль                                                             |
| Запомнить меня                                                     |
| Войти в систему                                                    |
| Зарегистрироваться                                                 |
| Забыли пароль?                                                     |

• В открывшейся форме заполнить все необходимые поля, нажать кнопку «Зарегистрироваться»

| Stighter of the R  | you frank autorite               |  |
|--------------------|----------------------------------|--|
| final *            | thered there are                 |  |
|                    | Parguarga ny amahinanyisaan      |  |
| idam' <sup>1</sup> | Pare                             |  |
| discourse 1        | Crapper                          |  |
| Oranna *           | Departs                          |  |
| Indexerse          | (appeared).                      |  |
| 10.0               | to so the discorder              |  |
| Chiptons 7         | -                                |  |
|                    | Management Street (group of come |  |
| Concessors -       |                                  |  |
|                    |                                  |  |

• После того, как система сообщит об удачной регистрации пользователя и опять перейдет

## на стартовое окно, можно войти в систему

Возможные ошибки! При регистрации пароль был указан в другой раскладке клавиатуры

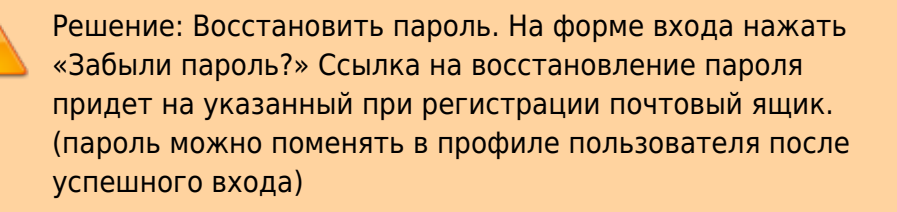

• Если необходимо добавить пользователей в созданную инсталляцию смотрим тут -> 9. Регистрация нового пользователя инсталляции ,<br>

свернутый в начальном состоянии.

2. Создайте или выберите необходимую инсталляцию.

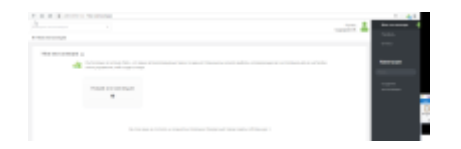

• При создании инсталляции заполняем поля отмеченные « \* » и нажимаем внизу «Сохранить»

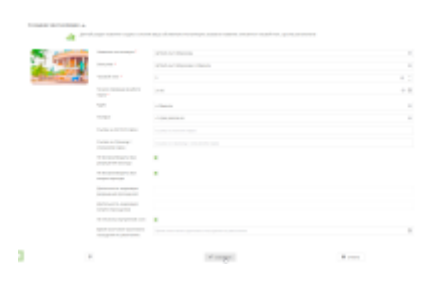

- 3. Настройка Касс
  - Справа в меню выбираем вкладку «Касса»

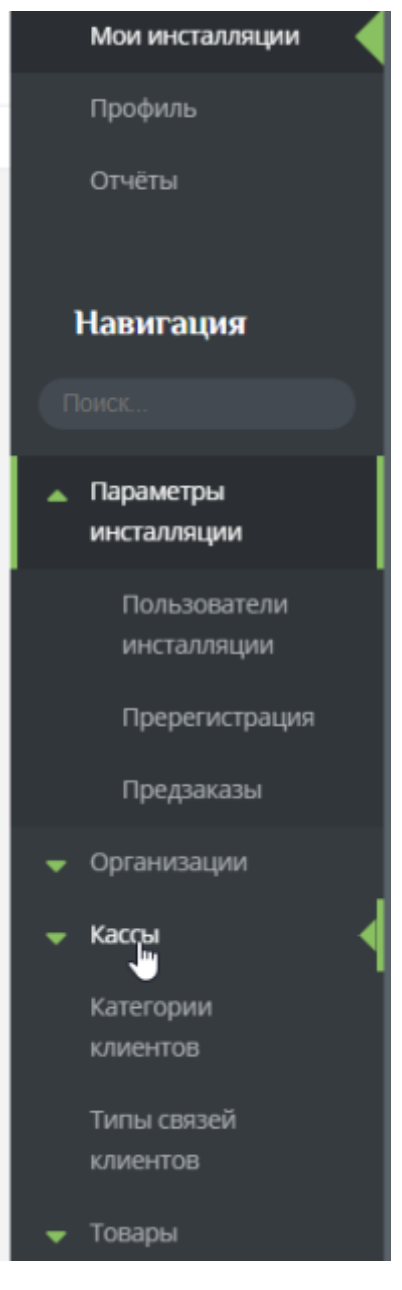

• Редактируем кассу или создаем, по необходимости, еще одну(в случае, если касс более одной) Выбираем нужную кнопку ниже «Создать» или «Редактировать»

| <br>·                                                                                                    |       |          |  |
|----------------------------------------------------------------------------------------------------|-------|----------|--|
|                                                                                                    |       |          |  |
|                                                                                                    |       |          |  |
| a la constante de la constante de la constante | Tops. | Products |  |

• Указываем «Имя» (Название) кассы

| * 24 | Kacca1 |
|------|--------|
|      | De     |

• Выбираем тип кассы

| itus *                | Kassari                     |
|-----------------------|-----------------------------|
| Terracos              |                             |
| Свердрафт разрешен    | 800 B                       |
| guileep FPD consumers | Altoracca<br>Weinpert sacca |
| Дистиной покультетия  | Мобильные приложение        |
|                       | Breusen                     |

• Выбираем тип считывающего устройства «RFID считывателя» (Для карт Windows «Smart Card» или «Prox» . Для ручного сканера «В разрыв клавиатуры» или «Windows Smart Card») Если не выбрать драйвер, программа кассы не предложит карту

| Драйвер RFID: считывателя    | Pros               |
|------------------------------|--------------------|
| СОМ-порт считыватили         | В разрыя кланитуры |
|                              | Pros               |
| Дисплей покупателя           | Windows Smart Card |
| 0.moconcenter                | Uhf                |
| ole and the date of a second | Aqsi               |
| Тип кулюраприемника          | Virtual            |
|                              |                    |

• В случае необходимости указать номер СОМ порта считывающего устройства «RFID считывателя»

| Viver *                  | Kacca1 |
|--------------------------|--------|
| Тип кассы                | Kaoca  |
| Овердрафт разрешен       |        |
| Драйвер RFID считывателя | Prox   |
| СОМ-порт считывателя     | ₫ I    |

• Номер СОМ порта можно узнать в Диспетчере устройств WINDOWS во вкладке Порты (СОМ и LPT) в данном примере СОМ7 номер порта имеет значение «7»

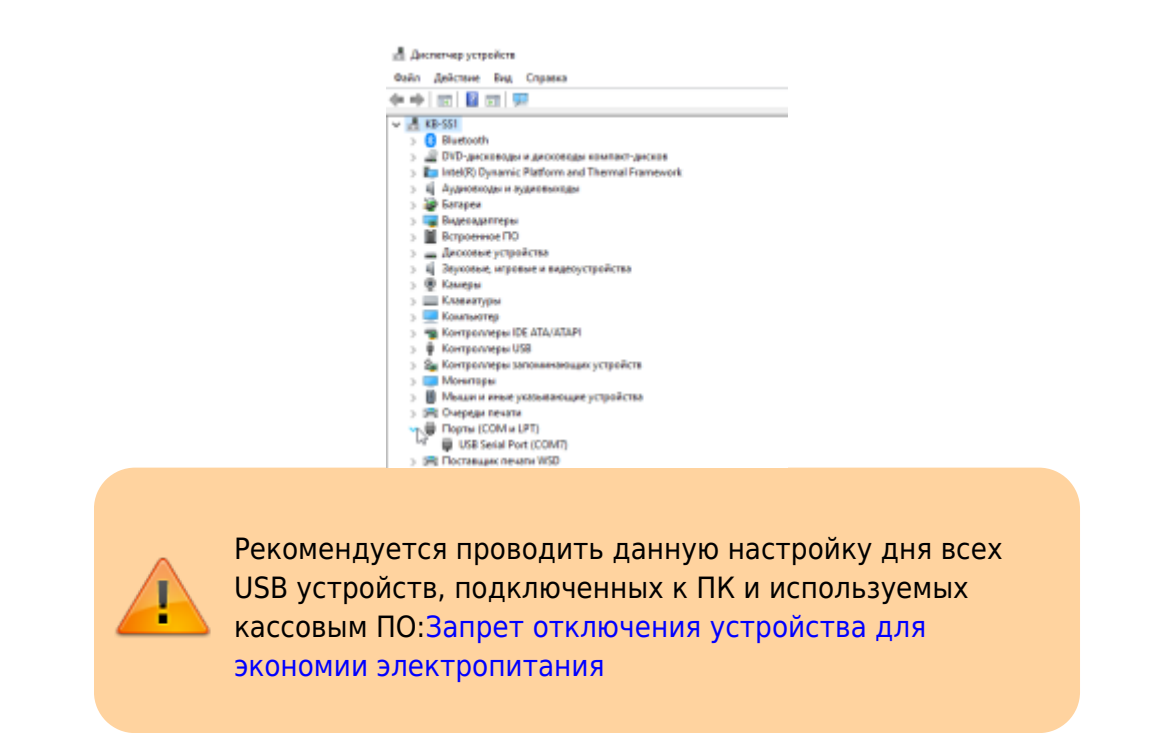

• Сохраняем настройки кассы нажатием клавиши «Сохранить» (расположена внизу)

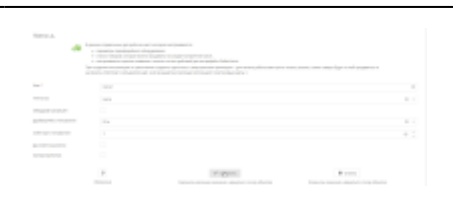

- 1. Овердрафт разрешен-Позволяет посетителям уходить при расчете в долг по депозиту, осуществляя покупки на выбранной кассе
- Драйвер RFID считывателя-Тип подключенного к кассе RFID считывателя:Если не задан, все товары продаются на QR код.В разрыв клавиатуры - считыватель эмулирует клавиатуру. Считывается только UID.Prox - считыватель компании Prox, позволяет осуществлять чтение и запись на карту.Windows Smart Card - считыватель, поддерживающий интерфейс Windows Smart Card. Считывается только UID.
- 3. СОМ-порт считывателя-СОМ-порт компьютера, куда подключен считыватель
- Имя RFID считывателя-Имя считывателя, можно заполнить при использовании драйвера Windows Smart Card, позволяет уточнить с каким устройством следует работать кассе, если подключено несколько считывателей. Если не задан используется первый найденный.
- 4. Настройка фискального принтера Настройка фискального принтера

5. Добавление Товаров. Во вкладке «Товары» создаем Билеты (sozdanie\_biletov), Карты (sozdanie\_kart), Депозит (sozdanie\_depozita) Настройка скидок при продаже нескольких билетов

6. Добавление Услуг. Во вкладке «Услуги» Создаем «Услугу»

## public, doc

From: https://wiki.lime-it.ru/ -Permanent link: https://wiki.lime-it.ru/doku.php/public/doc/vozmozhnye\_oshibki\_i\_metody\_ix\_ustranenija?rev=1566214254

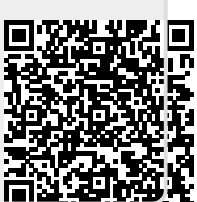